## Sådan aktiverer du din skolemail i Outlook

Åbn en browser (f.eks. Chrome) og skriv "office.com" Klik på "Log på"

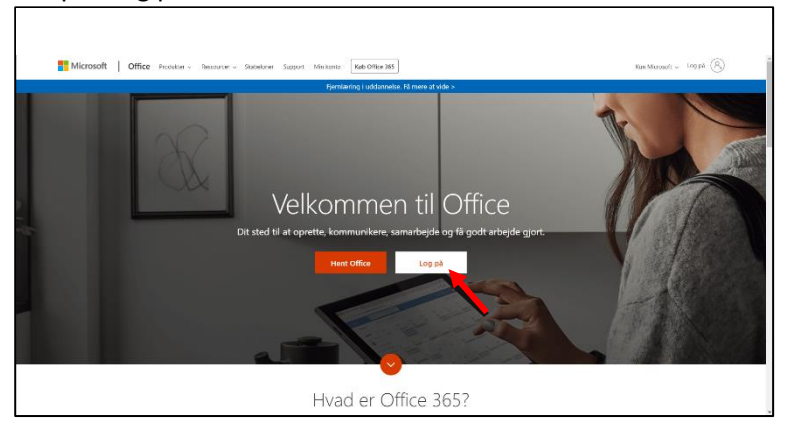

Skriv din skolemail (xxxxx@elev.fgumv.dk - xxxxx er dit brugernavn til Uni-login)

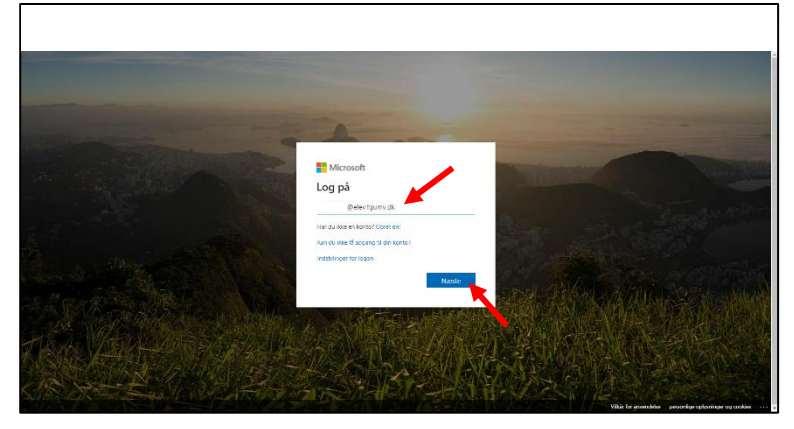

Skriv din adgangskode

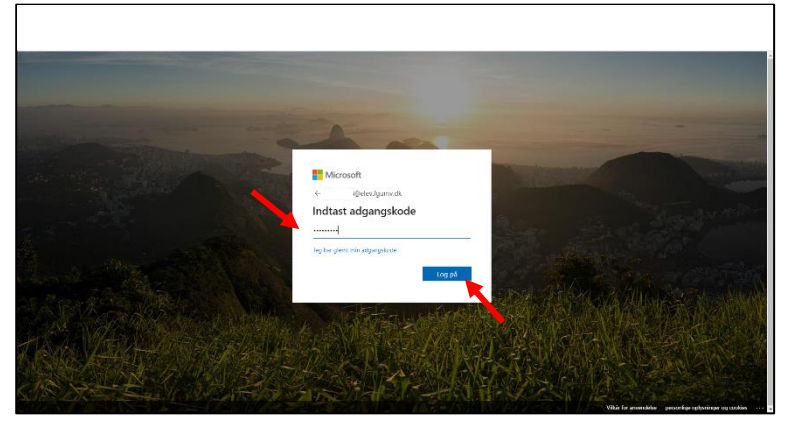

## Klik på "Outlook"

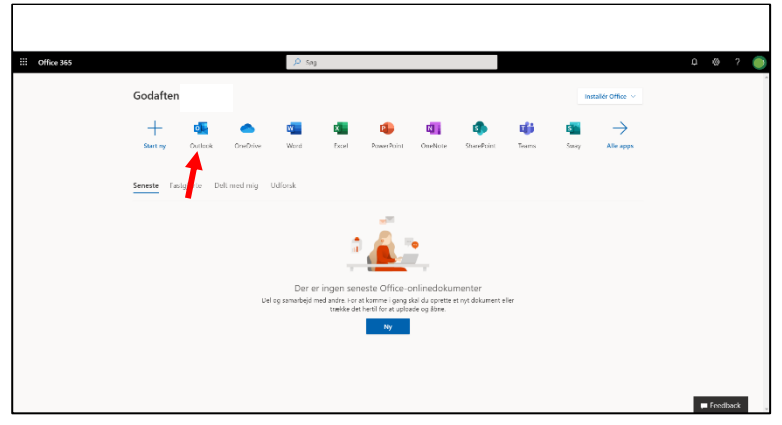

## Vælg "dansk" i feltet Sprog

Vælg "(UTC+01:00) Brussels, Copenhagen, Madrid, Paris" i feltet Tidszone Klik på "Gem"

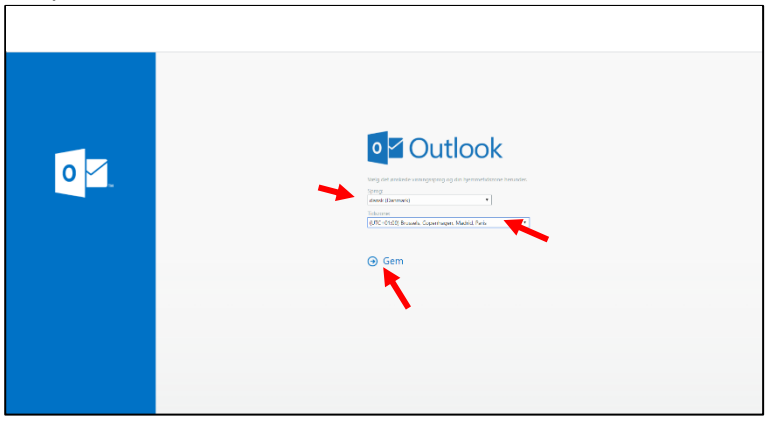

## Klik på krydset i velkomst-boksen

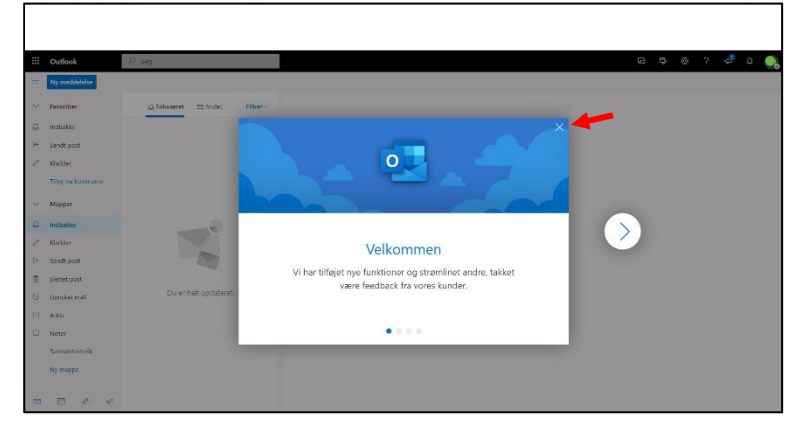

Din skolemail er nu klar til brug. Fremover skal du vælger Outlook når du er logget på Office.com - eller du kan installerer Outlook på din computer.